## 1 ère partie: Acquisition de cartes des terriers

- 1. Suivre le lien internet suivant http://carmen.developpement-durable.gouv.fr/5/Alsace\_hamster.map
- 2. Choisir colonne de gauche Localiser

Département Bas-Rhin Commune: Duppigheim et faire *Localiser*.

3. Faire *un zoom arrière* pour avoir une vue plus large

| Localiser    |             |    |   |   |   |     |      |
|--------------|-------------|----|---|---|---|-----|------|
| Département: | Bas-Rhin    | ~  |   |   |   |     |      |
| Commune:     | DUPPIGHEIM  | *  |   |   |   |     |      |
|              | localiser   |    |   |   |   |     |      |
|              | oom arrière | _  |   |   |   |     |      |
| 2 5          | ⊕ ⊖ <0      | Sm | - | = | 1 | 171 | 0 10 |

**Cartes interactives** 

Ministère de l'Environnement (CARMEN)

4. Dans la colonne Légendes, décocher «tous les thèmes » et cocher dans la liste « sols favorables aux hamsters»

| Légende         |   | Sols favorables aux Hamsters (étude ARAA)                  |
|-----------------|---|------------------------------------------------------------|
| Tous les thèmes | ~ | Sols favorables aux Hamsters (étude ARA<br>tres favorables |
| ⊳ 🔄 Paysage     |   | favorables                                                 |
|                 |   | 🚍 defavorables                                             |

5. Dans la colonne Légendes, dans Comptages / Terriers recensés, cocher « Terriers 2010, 2009, 2008 »

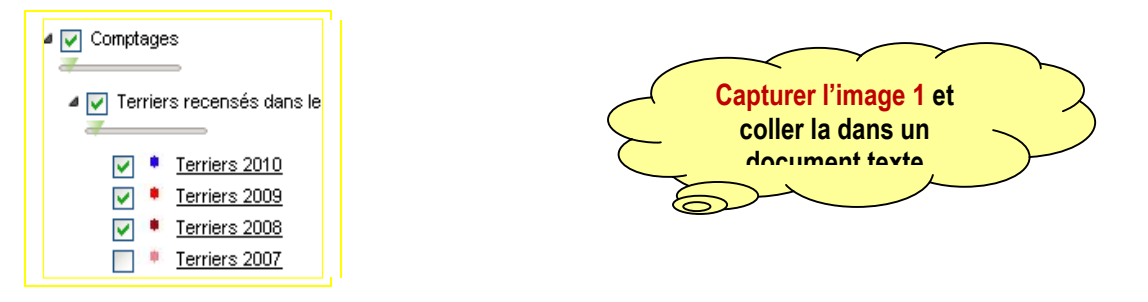

6. Dans la colonne Légendes, dans Comptages / Terriers recensés, cocher « Terriers 2001,2002,2003 » en plus des autres terriers.

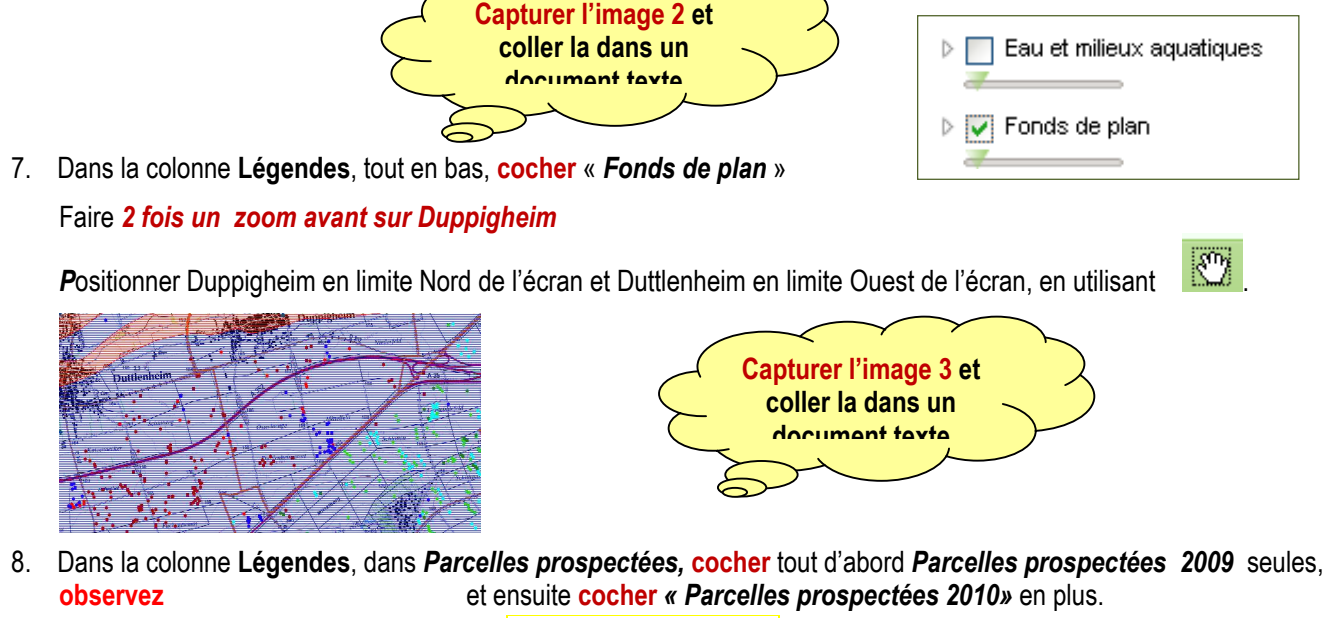

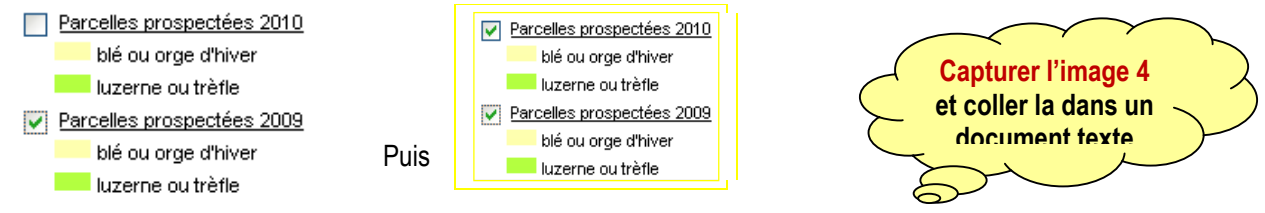

INRP -ACCES/ ENS P. Naim